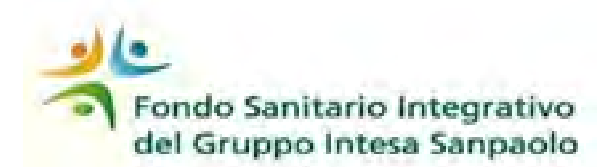

# Guida on-line alla procedura di votazione elettronica

## Elezioni 2014

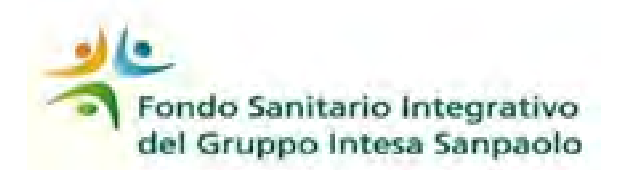

## Accesso al sito internet del Fondo www.fondosanitariogruppointesasanpaolo.it

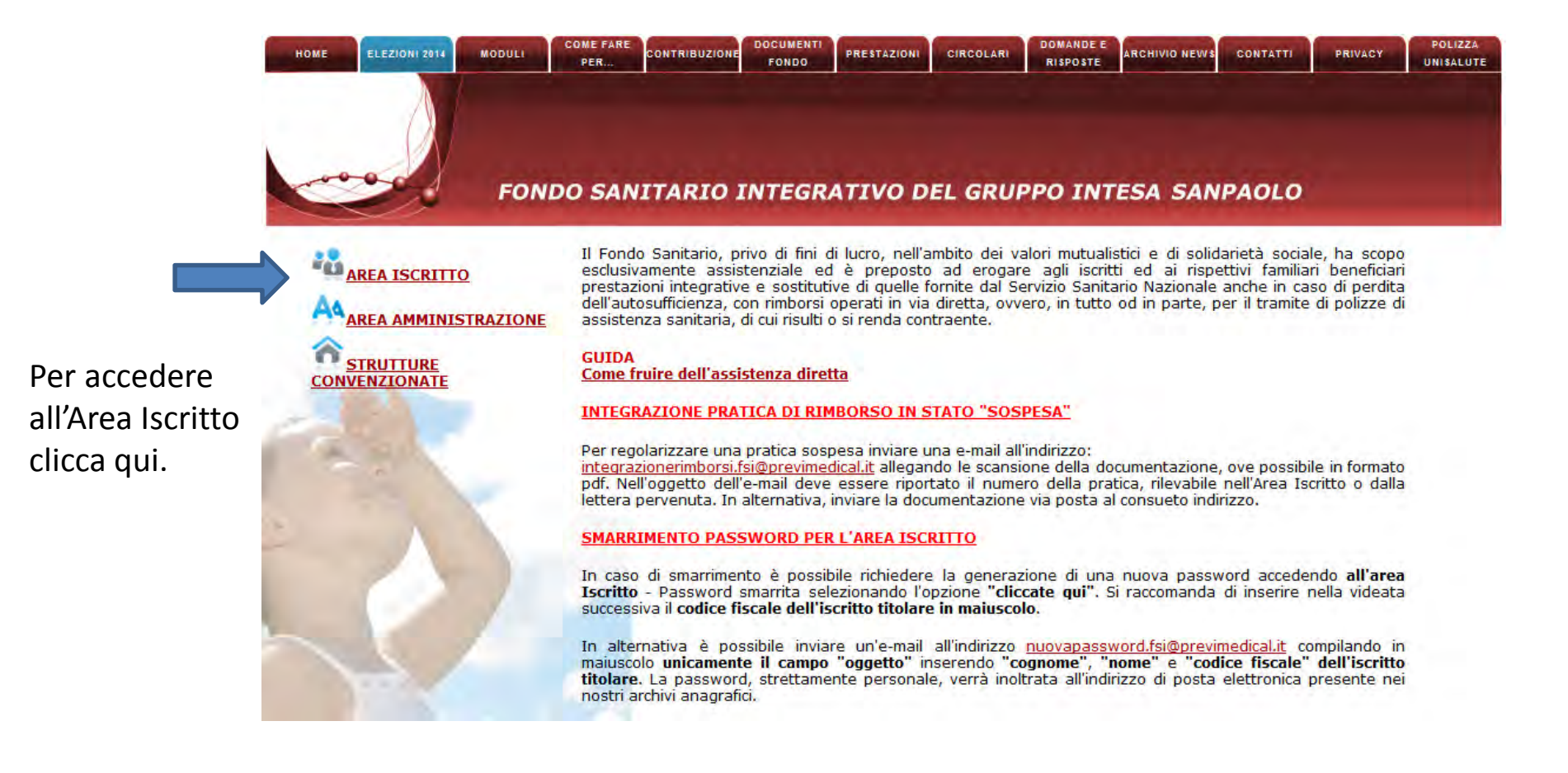

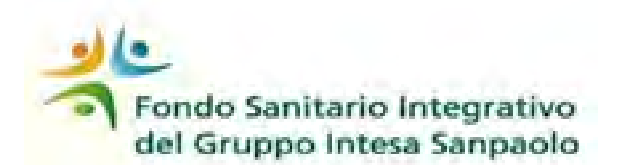

Credenziali di accesso all'area iscritto

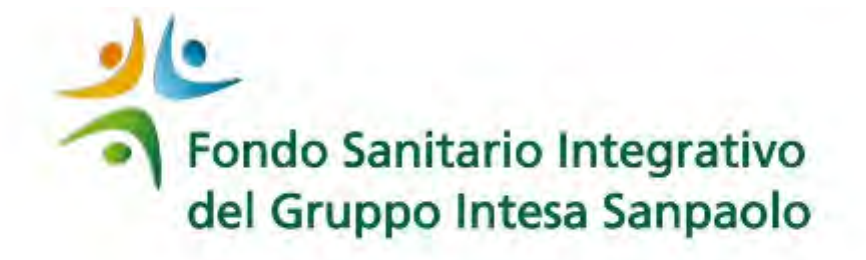

| Codice Fiscale: |  |
|-----------------|--|
| Password:       |  |
| Password:       |  |

#### **Password Smarrita**

Se avete dimenticato la password oppure non avete mai effettuato l'accesso all'area riservata, diccate qui

Digita le tue credenziali (codice fiscale e password) che utilizzi normalmente per attivare le funzionalità della procedura del Fondo.

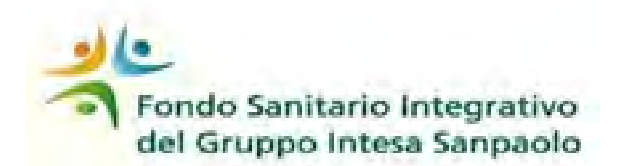

#### Accesso alla procedura di voto elettronico

#### **Funzioni Principali**

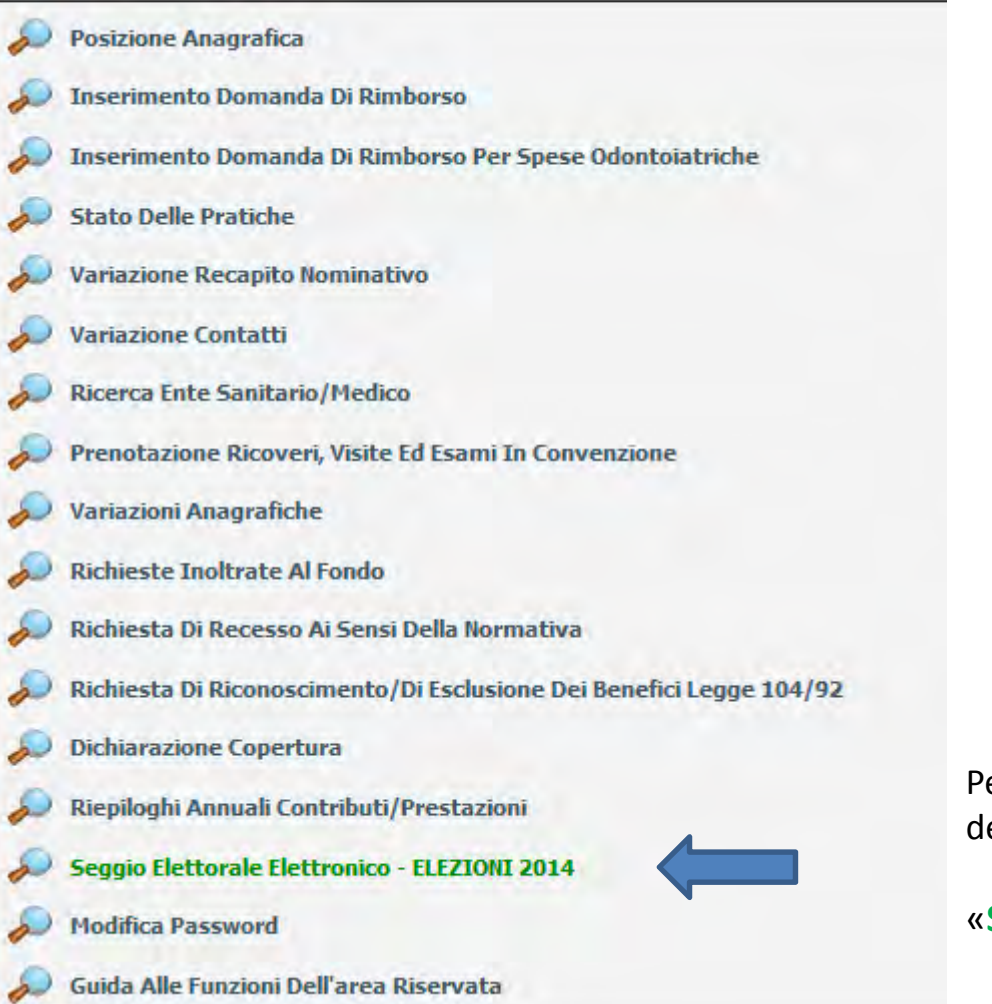

Per accedere alle funzionalità di voto devi selezionare la funzione:

#### «Seggio Elettorale Elettronico – ELEZIONI 2014»

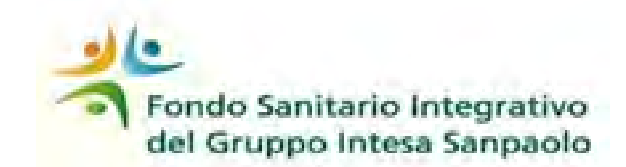

## Dati anagrafici dell'iscritto

Fondo Sanitario Integrativo del Gruppo Intesa Sanpaolo

Logoff Dati Iscritto Help Anagrafica Cognome / Ragione Sociale ROSSI MARCO Nome **ELEZIONI 2014 Codice Fiscale** RSSMRC Data e Luogo di Nascita () 1 1 Matricola e Azienda LBI00 E-mail MARCO.ROSSI@INTESASANPAOLO.COM

In questa pagina vengono proposti i tuoi dati anagrafici.

Per procedere alla votazione devi cliccare su «ELEZIONI 2014»

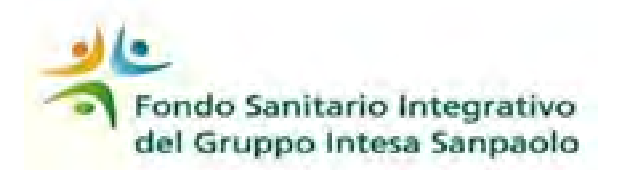

Scheda di votazione – Consiglio di Amministrazione

#### CONSIGLIO DI AMMINISTRAZIONE

E' consentito di votare una sola lista, attribuendo al massimo due preferenze nell'ambito della stessa.

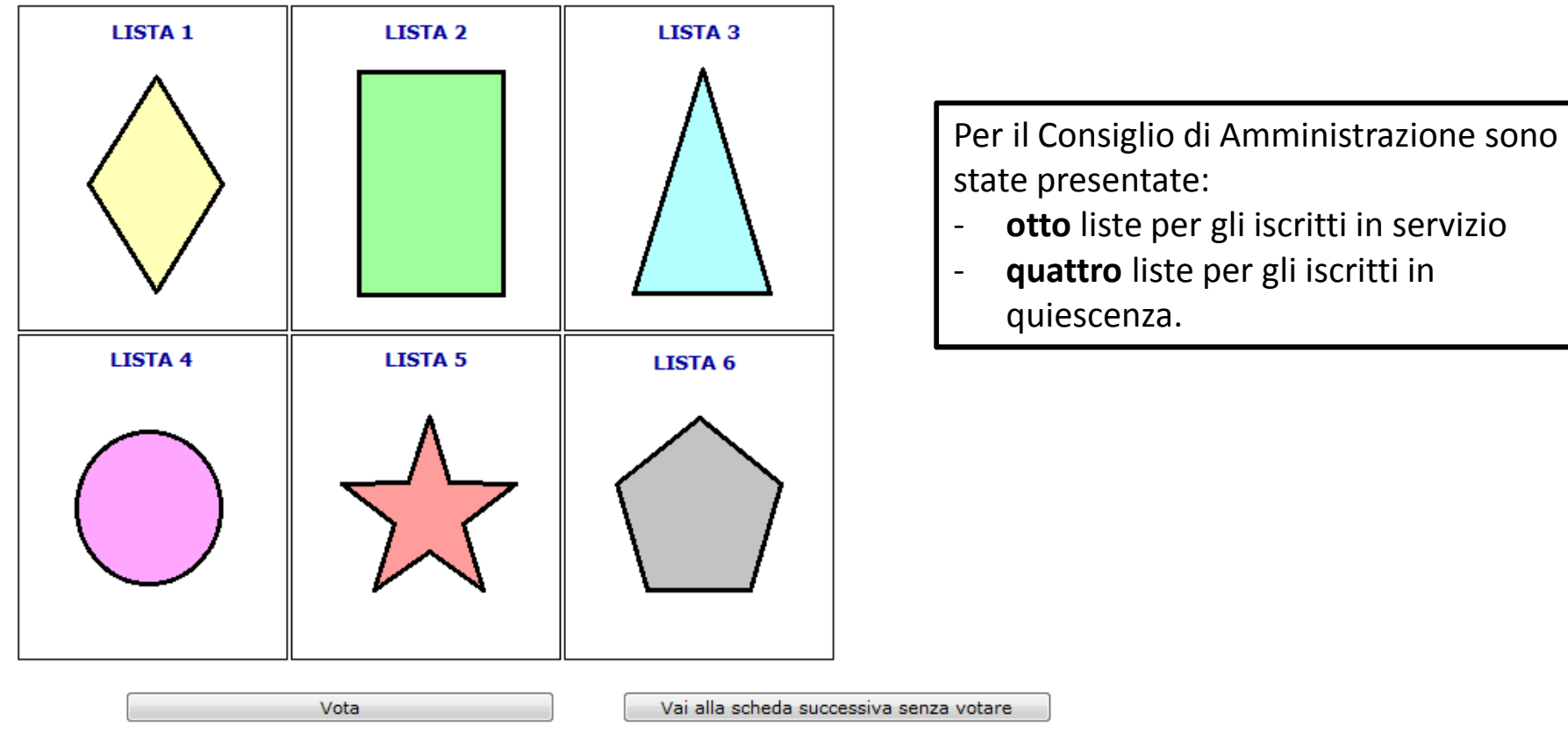

In questa videata ti vengono proposte le liste.

Per procedere alla votazione devi cliccare sul logo della lista prescelta.

Se non intendi votare la scheda per il Consiglio di Amministrazione devi cliccare su «vai alla scheda successiva senza votare»

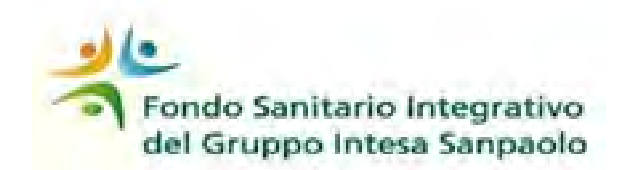

## Voto di lista / di preferenza

|                                                                                | CONSIGLIC                                    | DI AMMINIST                            | RAZIONE                    |                                                 |  |
|--------------------------------------------------------------------------------|----------------------------------------------|----------------------------------------|----------------------------|-------------------------------------------------|--|
| Clicca qui se vuoi<br>votare solo la lista e<br>clicca su <b>OK</b> .          | E' consentito di vota                        | LISTA 2                                | endo al massimo due prefe  | erenze nell'ambito della stessa.                |  |
| Puoi votare<br>solo una lista                                                  | VOTO ALLA LI                                 | VOTO ALLA LISTA                        |                            |                                                 |  |
| Clicca qui se vuoi<br>voltare solo il<br>candidato della lista e               | Cognom                                       | Titolare Cognor                        | Supplente<br>ne Nome       | logo della lista<br>prescelta, ti               |  |
|                                                                                | Cognom                                       | e Nome Cognor                          | ne Nome                    | <pre>_ vengono     proposti i</pre>             |  |
|                                                                                |                                              | e Nome Cogno                           | me Nome                    | nominativi dei<br>candidati                     |  |
| clicca su <b>OK.</b>                                                           |                                              | e Nome Cognor                          | _                          |                                                 |  |
| Puoi esprimere fino<br>ad un massimo di due<br>preferenze<br>nell'ambito della | Torna alla scheda                            | Vota                                   | OK<br>Vai alla scheda s    | uccessiva senza votare                          |  |
| medesima lista                                                                 | Se vuoi tornare al<br>clicca su <b>TORNA</b> | menù delle liste<br><b>ALLA SCHEDA</b> | Quando hai<br>prescelta si | attribuito il voto, la lista<br>colora di verde |  |

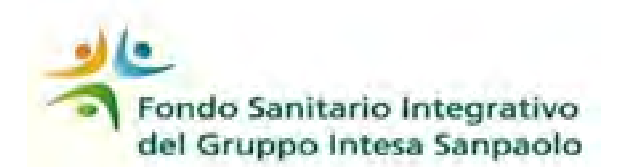

#### Attribuzione del voto

#### **CONSIGLIO DI AMMINISTRAZIONE**

E' consentito di votare una sola lista, attribuendo al massimo due preferenze nell'ambito della stessa.

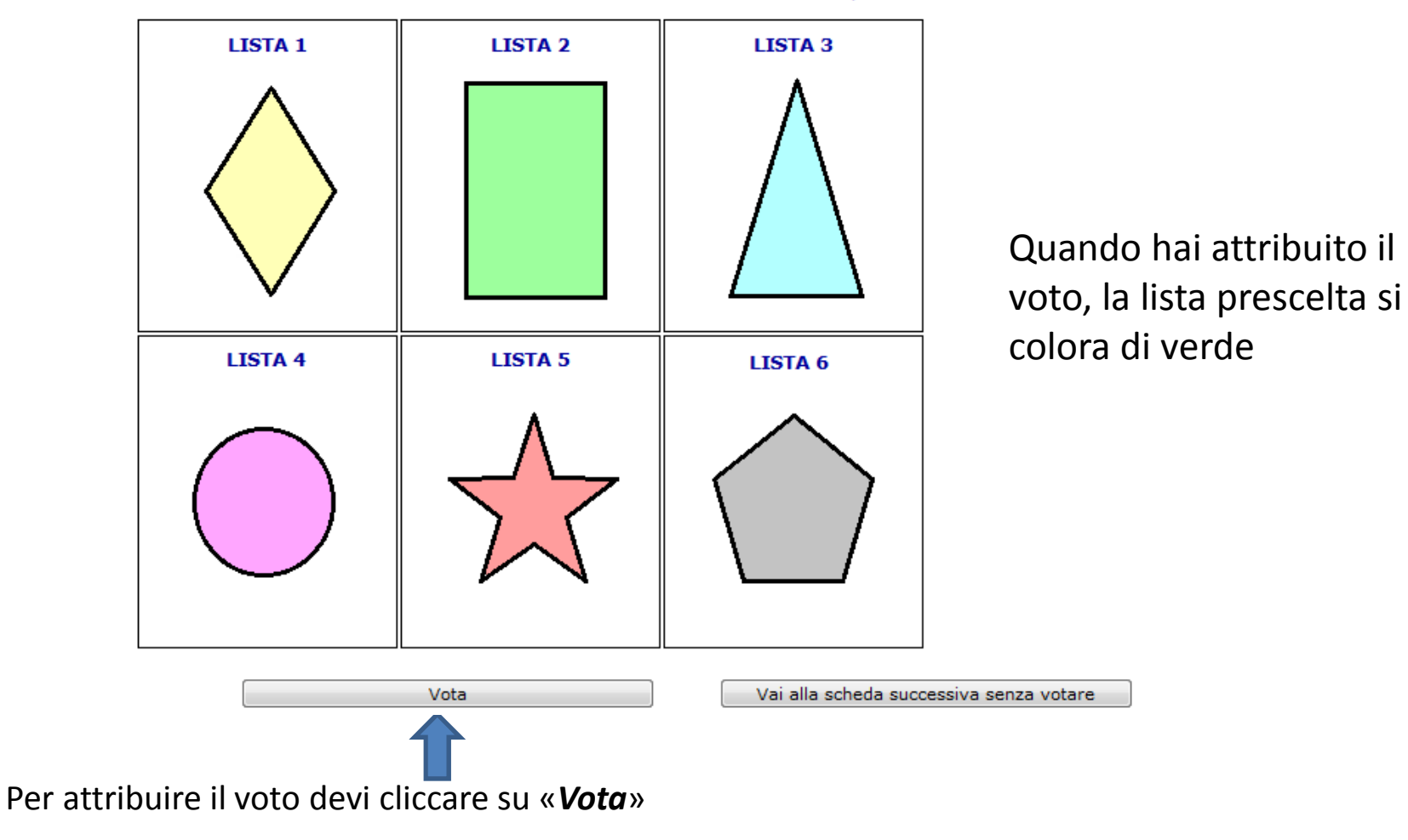

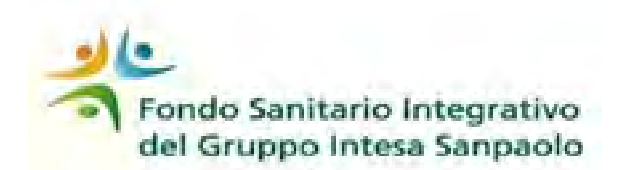

Scheda bianca

#### **CONSIGLIO DI AMMINISTRAZIONE**

E' consentito di votare una sola lista, attribuendo al massimo due preferenze nell'ambito della stessa.

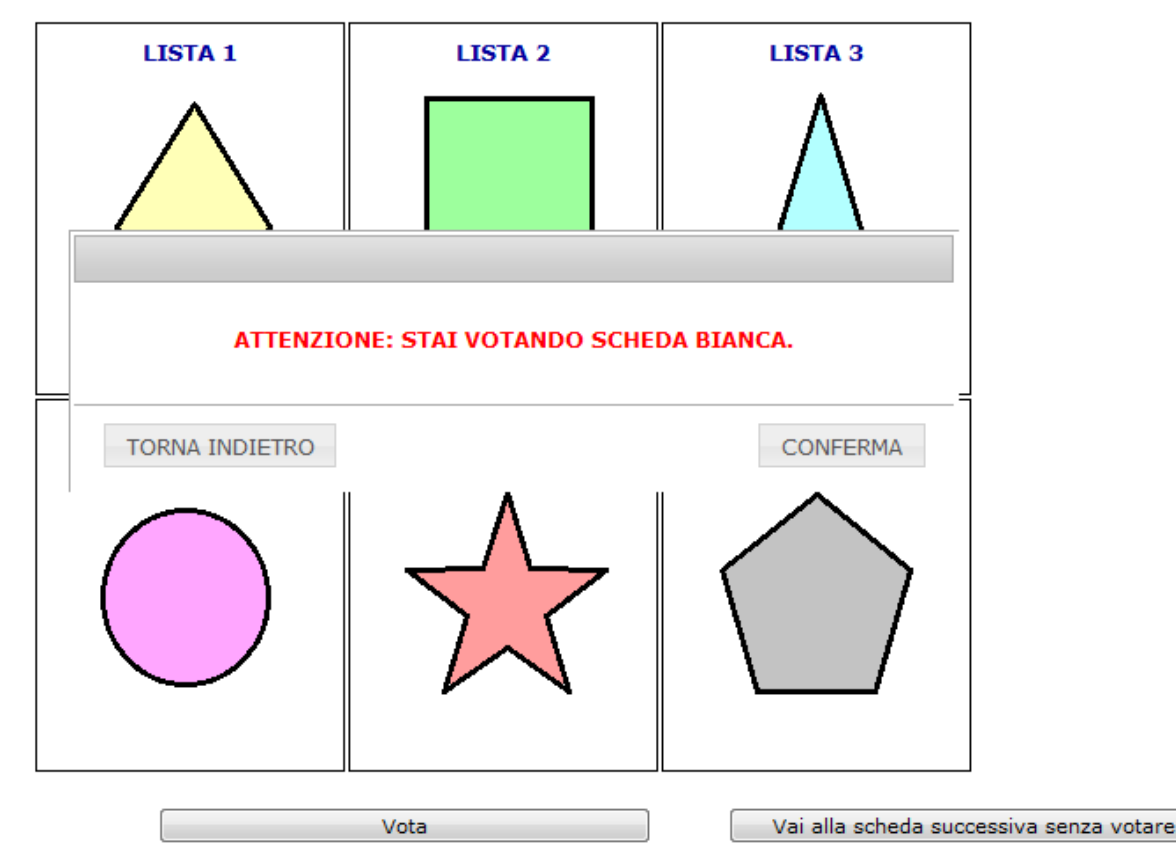

Se non hai attribuito né voto di lista, né voto di preferenza e digiti su «**VOTA**» compare l'avvertenza che stai votando scheda bianca.

Hai la possibilità di tornare alla scheda del Consiglio di Amministrazione cliccando sul tasto «**Torna indietro**» o di confermare la scheda bianca cliccando su «**Conferma**»

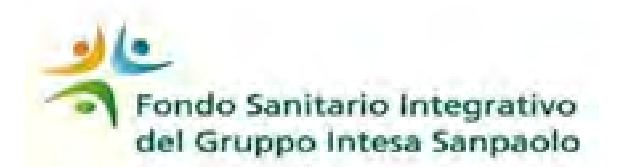

Scheda di votazione – Assemblea dei Delegati

#### **ASSEMBLEA DEI DELEGATI**

E' consentito di votare una sola lista, attribuendo al massimo due preferenze nell'ambito della stessa.

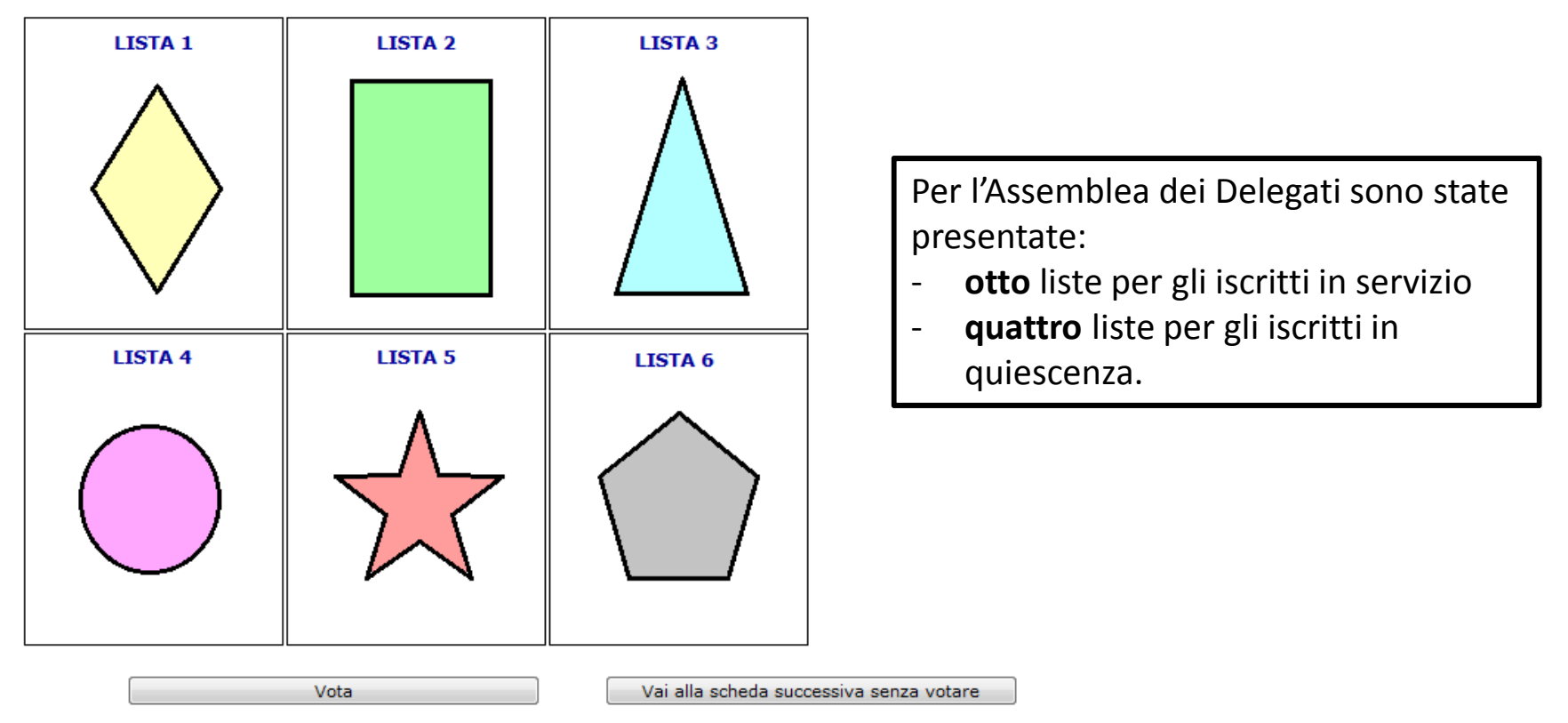

### Il funzionamento della procedura di voto è uguale a quello della scheda per il Consiglio di Amministrazione

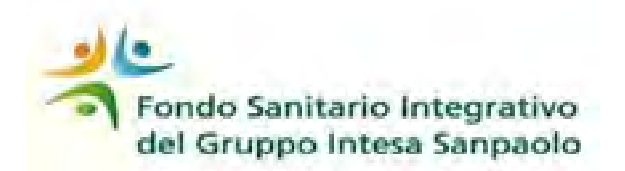

Scheda di votazione – Collegio dei Sindaci

#### **COLLEGIO DEI SINDACI**

E' consentito di votare una sola lista, attribuendo al massimo due preferenze nell'ambito della stessa.

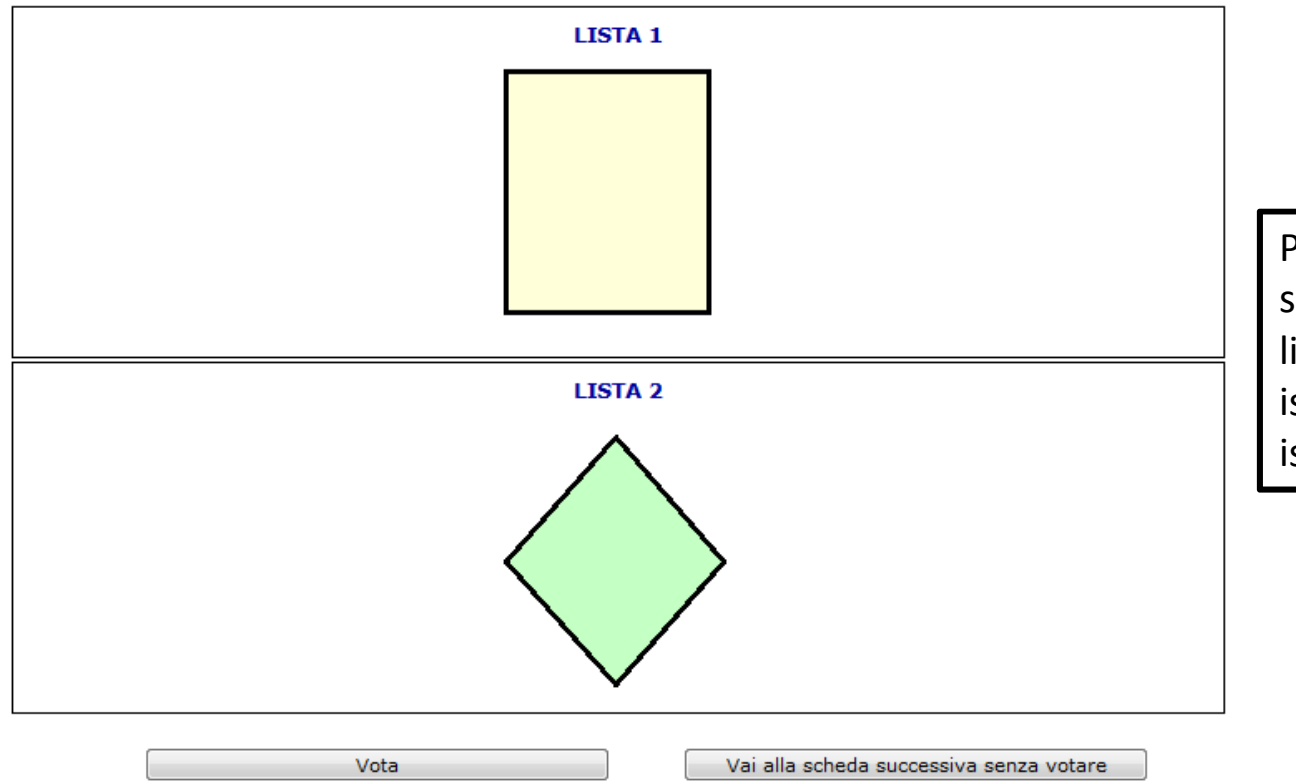

Per il Collegio dei Sindaci sono state presentate **due** liste, a valere sia per gli iscritti in servizio, sia per gli iscritti in quiescenza.

Il funzionamento della procedura di voto è uguale a quello della scheda per il Consiglio di Amministrazione

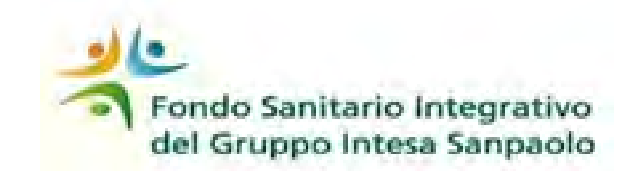

#### CONSIGLIO DI AMMINISTRAZIONE

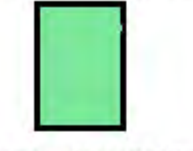

Cognome Nome - Cognome Nome

#### HAI ATTRIBUITO IL VOTO DI LISTA E DI PREFERENZA.

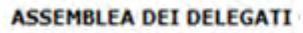

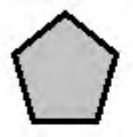

Cognome Nome

HAI ATTRIBUITO IL VOTO DI LISTA E DI PREFERENZA.

#### COLLEGIO DEI SINDACI

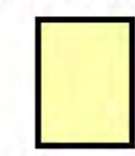

Cognome Nome

HAI ATTRIBUITO IL VOTO DI LISTA E DI PREFERENZA

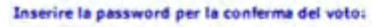

Annulla la votazione

## Conferma del voto

L'ultima videata riepiloga il voto attribuito per ciascuna delle tre schede.

#### Per confermare il voto devi:

digitare nello spazio la password ricevuta sul tuo

indirizzo e-mail;

Conferma

cliccare su «Conferma».

Se vuoi cambiare le tue scelte di voto,
clicca su «Annulla la votazione».
La procedura ti riporta sulla mappa
dei tuoi dati anagrafici e potrai
ripetere tutte le fasi del processo.

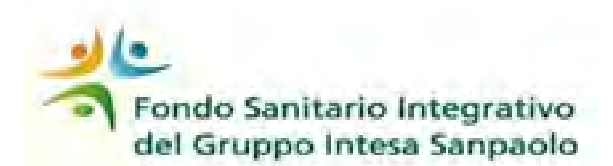

Votazione completata

#### IL VOTO E' STATO CORRETTAMENTE ESPRESSO ED ACQUISITO

L'utente ROSSI ha votato il giorno 23/4/2014 alle ore 13:54:21

Viene confermato il buon esito della tua votazione.

Il voto non è più modificabile.

Non è più possibile accedere alla procedura di votazione elettronica.